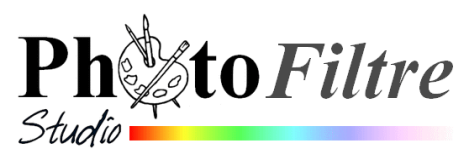

## Gestion de la transparence par couche Alpha dans *PhotoFiltre Studio*

Consulter le chapitre *Opérations avancées sur les calques* du **Manuel de l'utilisateur** : http://www.photofiltre-studio.com/doc/calque-3.htm

Cette fiche fait suite à la fiche 12 de *PhotoFiltre* 7. Les fonctions proposées sur cette fiche ne sont disponibles que dans *PhotoFiltre Studio* et ne s'appliquent qu'aux calques de type Bitmap.

*PhotoFiltre* peut gérer deux modes de transparence : la transparence **simple** et la transparence par **couche Alpha**.

La **transparence par couche Alpha** (en anglais *Alpha channel*) consiste à rajouter, pour chaque pixel de l'image, un octet définissant le niveau de transparence (de 0 à 255). Le processus qui consiste à ajouter une *couche Alpha* est généralement appelé *Alpha blending*. Ce mode de transparence est également appelé *translucidité*.

Rappel : on peut créer une **transparence par couche Alpha** sur une image (sans calque) si celle-ci est affichée dans le **mode RVBA** par la commande : *Image, Mode, RVBA (couche Alpha)* 

Pour créer une transparence par couche Alpha trois commandes sont à votre disposition dans *PhotoFiltre Studio* 

- la commande : *Calque, Transparence, Couleur de transparence*
- la commande : *Calque, Transparence, Dégradé transparent*
- la commande : Calque, Effet de bord

1. La fonction [Calque > Transparence > Couleur de transparence] Cette fonction est commune à *PhotoFiltre* 7. Elle est traitée dans la fiche 12 de *PhotoFiltre* 7 : http://www.bricabracinfo.fr/Telechargt/pf7\_F12\_transparence.pdf

Calque Sélection Réglage Filtre Affichage Outils Fenêtre ? Les fonctions du menu [Calque > Nouveau T 🔀 隆 🗔 100% Transparence > Dégradé transparent] Dupliquer 🔢 🔠 🖉 🛆 🚫 🗠 🛆 🖉 🛄 🛒 X Supprimer Ctrl+Suppr Convertir le texte en calque image Les fonctions proposées sont au nombre de 3. Insérer un nouveau fond Effet de bord Elles offrent la possibilité de créer un fondu R Transparence Dégradé transparent Direction... Couleur de transparence... Renommer le calque. Radial linéaire ou radial. Rogner les bords transparents Options..... Radial inversé Paramétrage manuel... Mai+Ctrl+G Opacité... 2.1. Direction ... Centrer le calque Désactiver la transparence Alpha Transformation Editer la couche Alpha La commande *Direction* ouvre une boite de Recadrer le calque Coller en tant que couche Alpha dialogue permettant de définir le sens du Exporter le calque.. X00000 dégradé transparent linéaire (horizontal, vertical ou oblique) et X Dégradé transparent l'intensité de l'opacité du calque (Niveau). Niveau: 12 Suivant que vous cochez le plot de référence (jaune), à gauche, à droite, en haut, en bas, ou ailleurs, vous obtiendrez un fondu linéaire horizontal, vertical ou oblique. Apercu direct Apercu Ok Annuler Effectuer des essais sur une image comme **zoo\_jurques2.jpg**<sup>1</sup> pour tester les différentes directions des dégradés transparents Cette commande est souvent utilisée pour réaliser des fondus sur une autre image. Voir un exemple de réalisation dans le Manuel de l'utilisateur

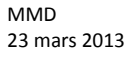

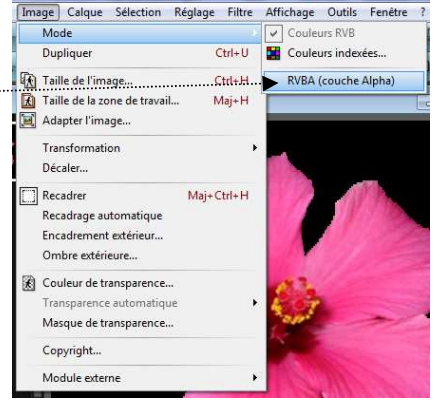

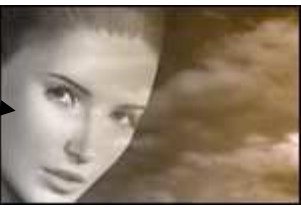

## 2.2. Radial

Le dégradé **radial** permet d'estomper en dégradé les bords d'une image. Cette fonction met en valeur le centre de cette image

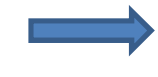

## **APPLICATIONS** : voir le document http://www.bricabracinfo.fr/Telechargt/trx\_fondu\_transp\_rad.pdf 2.3. Radial inversé K T I -Le dégradé radial inversé estompe en dégradé le centre d'une image 3. La fonction [Calque > Effet de bord] Les effets de bord modifient la couche Alpha du calque. Ils sont au nombre de 6. 3.1. Lisser Cette fonction est très utile pour améliorer un détourage effectué sur une image ou une photo. Elle lisse les bords du détourage quand elle est appliquée. **APPLICATION:** Ouvrir l'image **exo2** ident.png<sup>2</sup> dans *PhotoFiltre Studio* Utiliser l'outil Zoom (ou la molette de la souris) pour grossir l'image à 200 ou 300%. Constater l'irrégularité du contour de cette image qui a été détourée Vérifier que l'image est bien affichée en mode RVBA par la commande : Affichage, Mode Activer la commande : Sélection, Sélectionner le calque. Activer la commande : Calque, Effet de bord, Lisser. Répéter cette action si vous le jugez nécessaire par la commande : Edition, Répéter Constater le résultat : amélioration du contour de l'image. Edition Image Calque Sélection Réglage Ø Défaire Effet de bord Ctrl+Z A savoir : le menu Edition propose de Refaire Ctrl+Y Défaire ou de Répéter cette action. Elle permet aussi de Maj+Ctrl+Z Atténuer Effet de bord... l'Atténuer en agissant sur l'Opacité 💪 Historiques... Maj+Z 3.2. Optimisé Répéter Effet de bord Ctrl+K Cette fonction optimise la commande Lisser. Le menu Edition offre les Coupe Ctrl+X mêmes possibilités de Défaire, Refaire et Atténuer l'Effet de bord. Atténuer Effet de bo Opacité : 55% 3.3. Flou Cette fonction applique un effet de bord Flou Ok Annuler 3.4. Contour progressif Extrait du Manuel de l'utilisateur : le contour d'un calque correspond à la frontière entre les régions transparentes et les régions opaques. Contour progressif Comme son nom l'indigue lafonction Contour progressif applique un Effet Rayon : 4 pixels de bord progressif au contour du calque. Le rayon du contour progressif est paramétrable. Apercu direct Ok Apercu 3.5. Dispersion Avec cette fonction le contour du calque s'affiche avec un effet de Dispersion dispersion Ravon : 10 pixels Le rayon du contour de cet effet est paramétrable.

## 3.6. Déchiré

Avec cette fonction le contour du calque s'affiche avec un effet d'aspect déchiré. Faire des essais sur une image déjà ouverte dans *PhotoFiltre Studio* 

📃 Aperçu direct

Ok

Aperçu

<sup>&</sup>lt;sup>1</sup> Lien pour le téléchargement de l'image : http://www.bricabracinfo.fr/Banque/thumb.html

<sup>&</sup>lt;sup>2</sup> Lien pour le téléchargement de l'image : http://www.bricabracinfo.fr/Banque/thumb.html